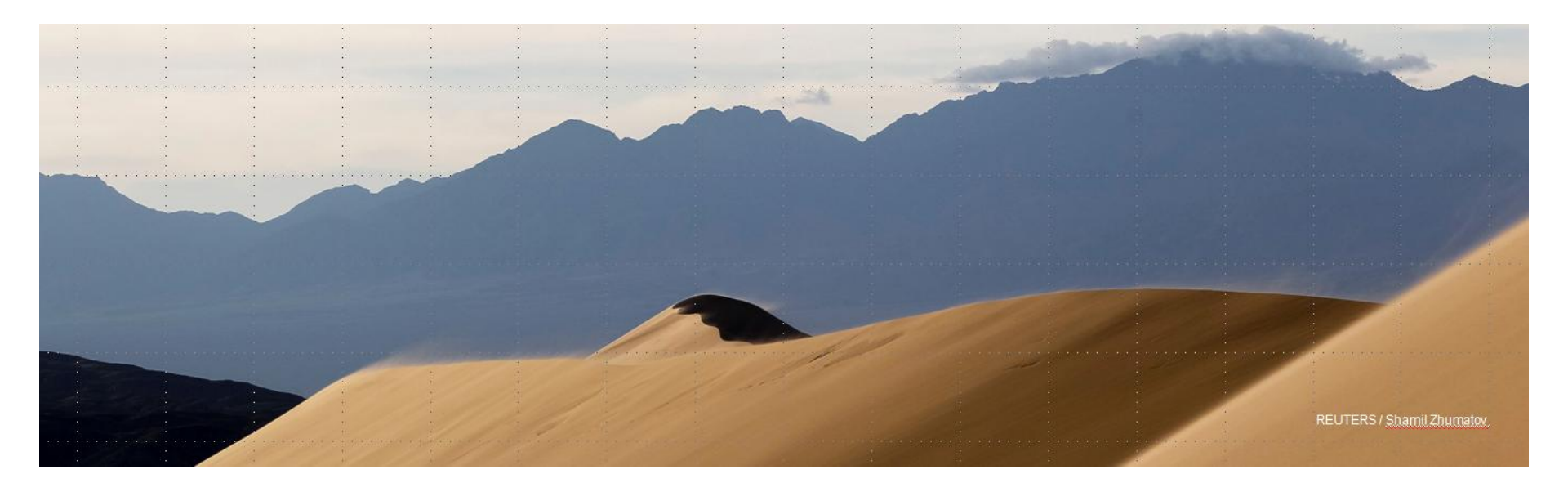

#### Информационные инструменты для авторов и редакторов: Journal Citation Reports и EndNote Online

#### Дарья Бухтоярова

Специалист Thomson Reuters по обучению и образовательным программам в странах СНГ

8 июля 2016 г.

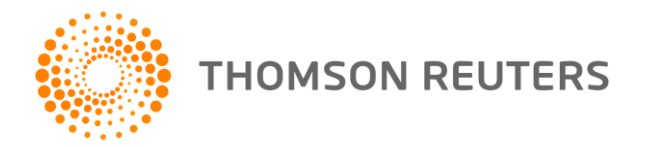

### **Journal Citation Reports**

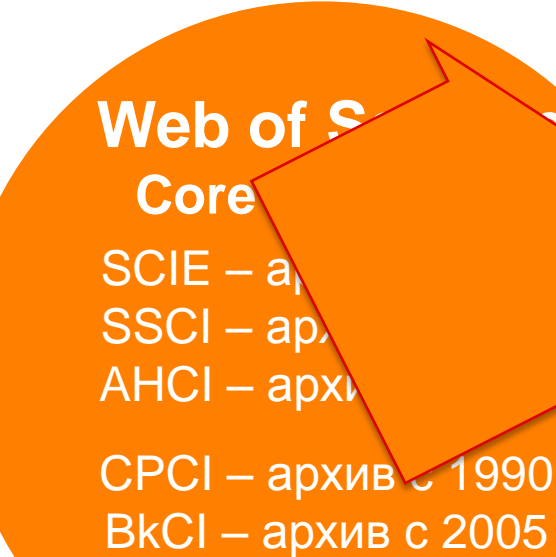

**Journal Citation Reports** 

ежегодные отчеты по цитированию журналов в Web of Science Core Collection

BkCI – архив с 2005 IC/CCR – архив с 1840

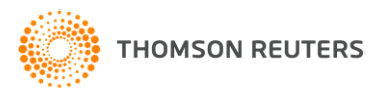

Импакт-фактор: основной показатель влиятельности научного журнала

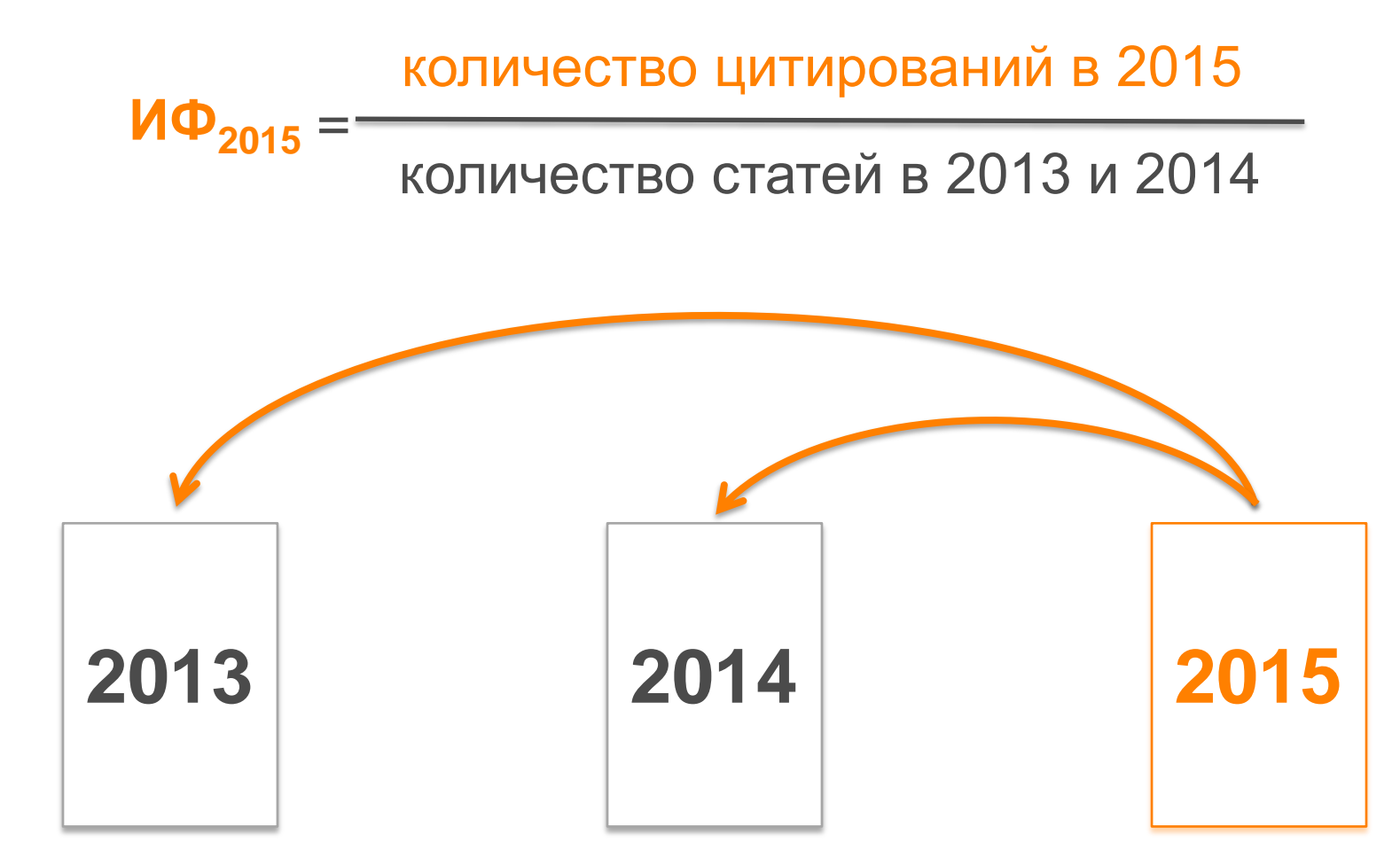

THOMSON REUTERS

#### **EndNote Online**

### Менеджер цитирования

#### Личная картотека

## Совместный доступ

### Оформление ссылок

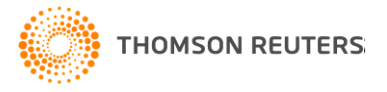

### Возможности для авторов

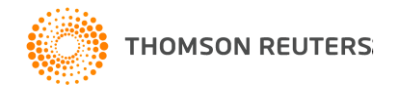

### Этапы научной деятельности

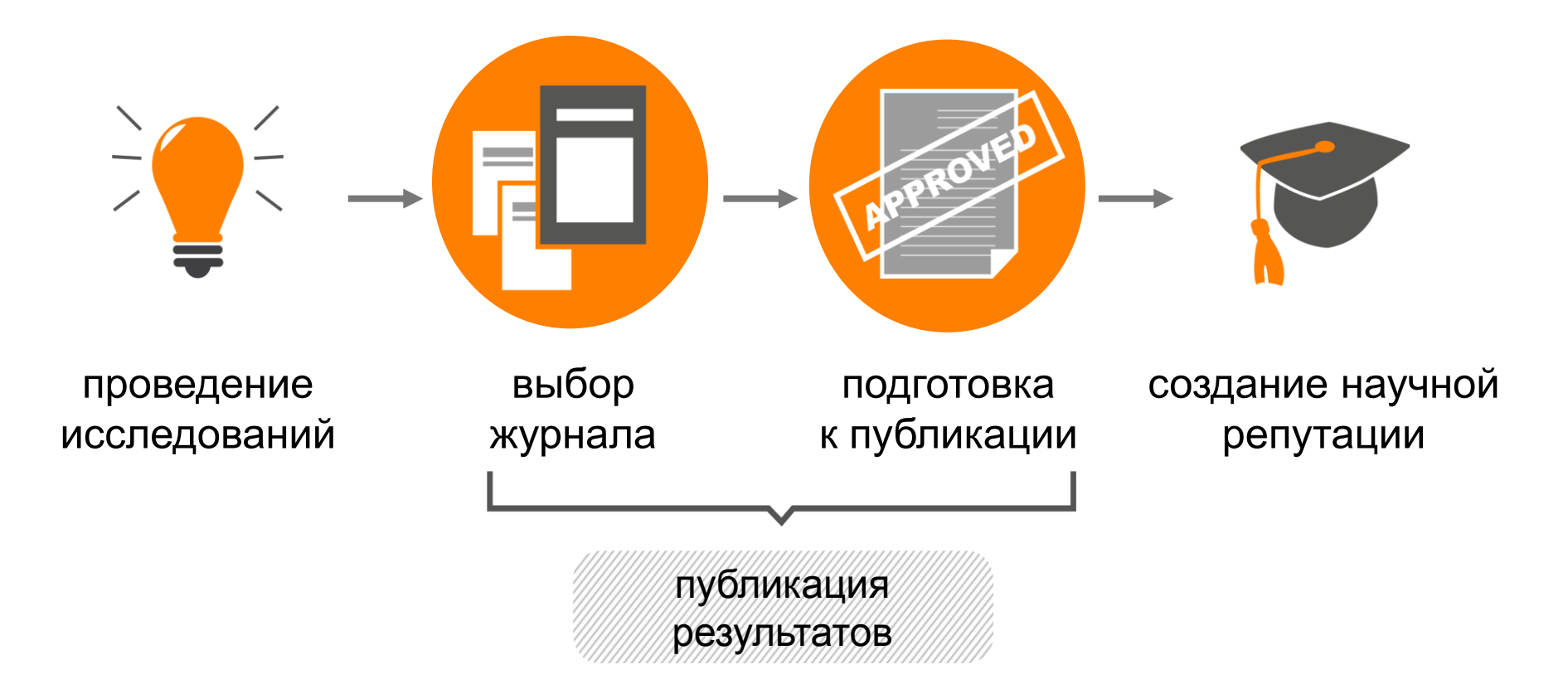

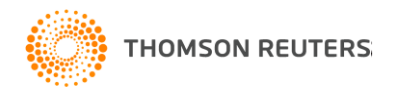

#### Начинаем с текста статьи

#### Function and interactions of integrins

Integrins are heterodimeric cell adhesion molecules that link the extracellular matrix to the cytoskeleton. The integrin family in man comprises 24 members, which are the result of different combinations of 1 of 18 alpha- and 1 of 8 beta -subunits. Alternative splicing of mRNA of some alpha- and beta -subunits and postranslational modifications of integrin subunits further increase the diversity of the integrin family. In their capacity as adhesion receptors that organize the cytoskeleton, integrins play an important role in controlling various steps in the signaling pathways that regulate processes as diverse as proliferation, differentiation, apoptosis, and cell migration. The intracellular signals that lead to these effects may be transduced via cytoplasmic components, which have been identified as integrin-binding proteins in yeast two-hybrid screens and which could mediate the coupling of integrins to intracellular signaling pathways. In this review an overview is given of the function and ligand-binding properties of integrins as well as of proteins that associate with integrins and may play a role in their signaling function.

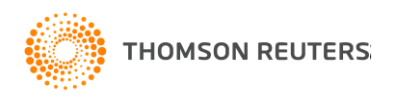

### Как подобрать журнал для публикации?

Способ 1: <u>Web of Science</u>

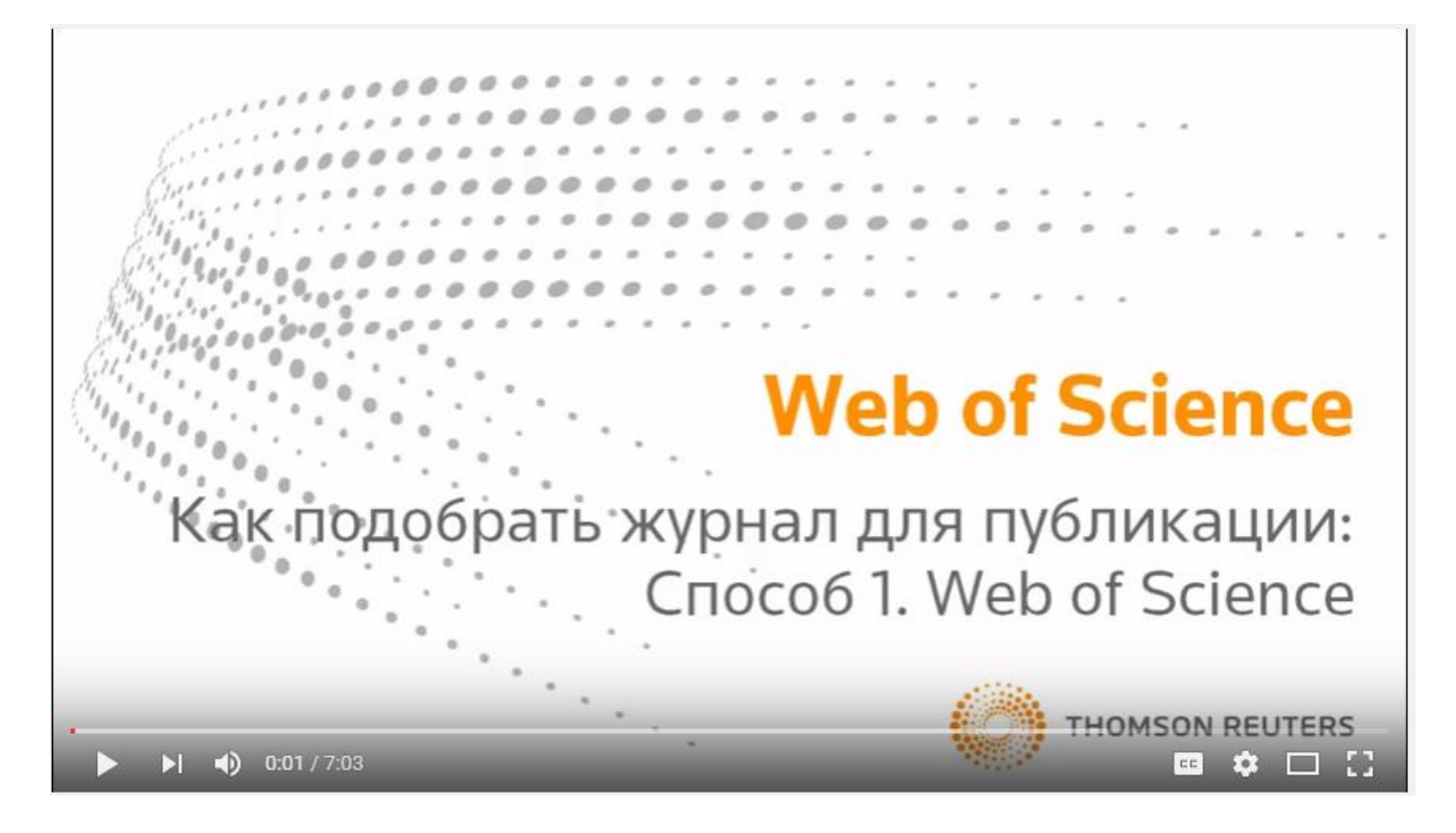

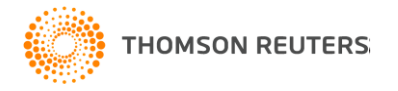

### Как подобрать журнал для публикации?

#### Способ 2. Journal Citation Reports

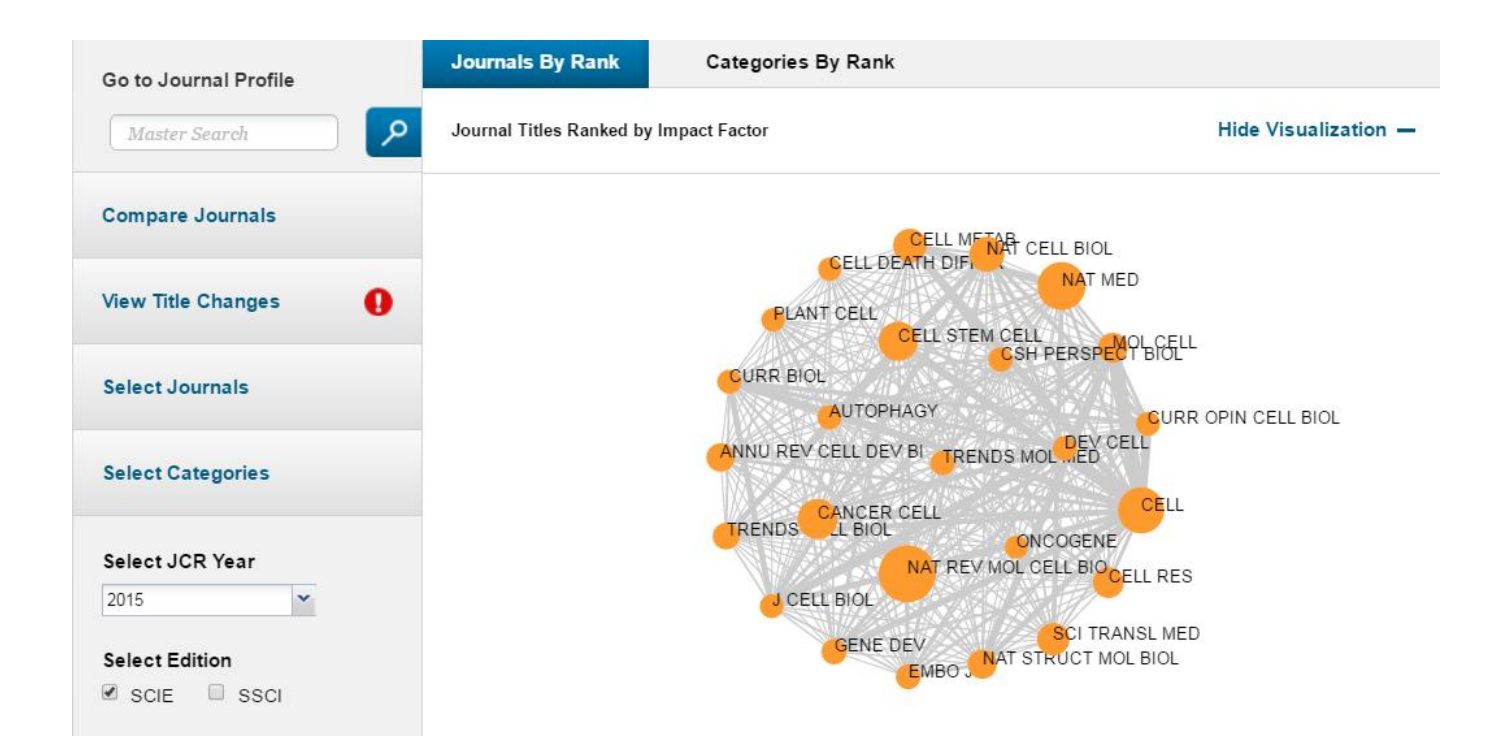

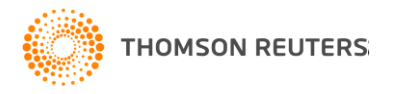

# Список журналов по любой научной области в Journal Citation Reports

|   | Full Journal Title                       | ISSN      | Total Cites | Journal<br>Impact<br>Factor ▼ |
|---|------------------------------------------|-----------|-------------|-------------------------------|
| 1 | NATURE REVIEWS<br>MOLECULAR CELL BIOLOGY | 1471-0072 | 36,784      | 38.602                        |
| 2 | NATURE MEDICINE                          | 1078-8956 | 65,230      | 30.357                        |
| 3 | CELL                                     | 0092-8674 | 202,467     | 28.710                        |
| 4 | CANCER CELL                              | 1535-6108 | 29,149      | 23.214                        |
| 5 | Cell Stem Cell                           | 1934-5909 | 18,575      | 22.387                        |
| 6 | NATURE CELL BIOLOGY                      | 1465-7392 | 35,807      | 18.699                        |
| 7 | Cell Metabolism                          | 1550-4131 | 21,343      | 17.303                        |

| 185 | CYTOLOGIA                     | 0011-4545 | 795 | 0.227 |
|-----|-------------------------------|-----------|-----|-------|
| 186 | JOURNAL OF<br>HISTOTECHNOLOGY | 0147-8885 | 105 | 0.086 |
| 187 | BIOLOGICHESKIE MEMBRANY       | 0233-4755 | 88  | 0.081 |

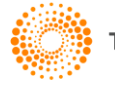

## Средние показатели импакт-фактора по данной области

|    | Category A                              | Edition | #Journals | Total Cites | Median<br>Impact<br>Factor | Aggregate<br>Impact<br>Factor |
|----|-----------------------------------------|---------|-----------|-------------|----------------------------|-------------------------------|
| 22 | BIOTECHNOLOGY & APPLIED<br>MICROBIOLOGY | SCIE    | 161       | 1,103,236   | 2.137                      | 3.343                         |
| 23 | BUSINESS                                | SSCI    | 120       | 347,194     | 1.417                      | 1.930                         |
| 24 | BUSINESS, FINANCE                       | SSCI    | 94        | 155,831     | 0.940                      | 1.415                         |
| 25 | CARDIAC &<br>CARDIOVASCULAR SYSTEMS     | SCIE    | 124       | 817,386     | 2.186                      | 3.907                         |
| 26 | CELL & TISSUE ENGINEERING               | SCIE    | 21        | 93,710      | 3.625                      | 4.671                         |
| 27 | CELL BIOLOGY                            | SCIE    | 187       | 1,901,313   | 3.181                      | 5.601                         |
| 28 | CHEMISTRY, ANALYTICAL                   | SCIE    | 75        | 736,724     | 1.951                      | 3.066                         |
| 29 | CHEMISTRY, APPLIED                      | SCIE    | 71        | 460,216     | 1.385                      | 2.748                         |
| 30 | CHEMISTRY, INORGANIC &<br>NUCLEAR       | SCIE    | 46        | 427,833     | 1.759                      | 2.652                         |
| 31 | CHEMISTRY, MEDICINAL                    | SCIE    | 59        | 425,363     | 2.490                      | 2.714                         |
| 32 | CHEMISTRY,<br>MULTIDISCIPLINARY         | SCIE    | 163       | 2,825,080   | 1.798                      | 5.585                         |
| 33 | CHEMISTRY, ORGANIC                      | SCIE    | 59        | 778,262     | 2.108                      | 3.135                         |
| 34 | CHEMISTRY, PHYSICAL                     | SCIE    | 144       | 2,584,779   | 2.258                      | 4.639                         |
| 35 | CLINICAL NEUROLOGY                      | SCIE    | 192       | 1,062,167   | 2.304                      | 3.198                         |

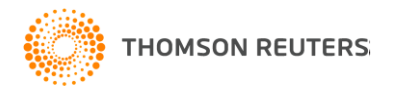

# Импакт-фактор – не единственный показатель!

| Key In | dicators                |                                      |                                                                  |                                     |                             |                           |                                 |                                  |                               |                                        |                                               |                                    |                                       |
|--------|-------------------------|--------------------------------------|------------------------------------------------------------------|-------------------------------------|-----------------------------|---------------------------|---------------------------------|----------------------------------|-------------------------------|----------------------------------------|-----------------------------------------------|------------------------------------|---------------------------------------|
| Year 🔻 | Total<br>Cites<br>Graph | Journal<br>Impact<br>Factor<br>Graph | Impact<br>Factor<br>Without<br>Journal<br>Self<br>Cites<br>Graph | 5 Year<br>Impact<br>Factor<br>Graph | Immediacy<br>Index<br>Graph | Citable<br>Items<br>Graph | Cited<br>Half-<br>Life<br>Graph | Citing<br>Half-<br>Life<br>Graph | Eigenfactor<br>Score<br>Graph | Article<br>Influence<br>Score<br>Graph | %<br>Articles<br>in Citable<br>Items<br>Graph | Normalized<br>Eigenfactor<br>Graph | Average<br>JIF<br>Percentile<br>Graph |
| 2015   | 21,343                  | 17.303                               | 16.790                                                           | 17.897                              | 3.353                       | 156                       | 4.6                             | 5.8                              | 0.08897                       | 8.309                                  | 82.69                                         | 10.11                              | 98.071                                |
| 2014   | 18,502                  | 17.565                               | 16.900                                                           | 17.608                              | 3.629                       | 167                       | 4.5                             | 5.8                              | 0.07919                       | 7.916                                  | 80.24                                         | 8.86965                            | 97.648                                |
| 2013   | 15,636                  | 16.747                               | 16.266                                                           | 17.878                              | 3.052                       | 153                       | 4.5                             | 5.5                              | 0.07864                       | 8.209                                  | 78.43                                         | 8.66819                            | 97.368                                |
| 2012   | 12,432                  | 14.619                               | 13.966                                                           | 17.551                              | 3.250                       | 148                       | 4.3                             | 5.2                              | 0.07219                       | 8.169                                  | 78.38                                         | Not A                              | 97.088                                |
| 2011   | 9,907                   | 13.668                               | 13.025                                                           | 17.770                              | 2.624                       | 133                       | 3.9                             | 5.6                              | 0.07150                       | 8.606                                  | 91.73                                         | Not A                              | 96.761                                |
| 2010   | 8,682                   | 18.207                               | 17.659                                                           | 20.130                              | 2.755                       | 106                       | 3.4                             | 5.5                              | 0.07559                       | 9.366                                  | 93.40                                         | Not A                              | 97.528                                |
| 2009   | 6,462                   | 17.350                               | 16.836                                                           | 19.021                              | 2.844                       | 90                        | 2.9                             | 5.3                              | 0.06218                       | 9.165                                  | 92.22                                         | Not A                              | 97.280                                |
| 2008   | 4,463                   | 16.107                               | 15.515                                                           | 17.974                              | 3.653                       | 98                        | 2.5                             | 4.7                              | 0.04804                       | 9.506                                  | 93.88                                         | Not A                              | 97.123                                |
| 2007   | 2,778                   | 17.148                               | 16.604                                                           | 17.161                              | 2.772                       | 79                        | 2.1                             | 4.8                              | 0.03229                       | 9.320                                  | 93.67                                         | Not A                              | 97.422                                |
| 2006   | 1,409                   | 16.710                               | 15.869                                                           | Not A                               | 3.162                       | 80                        | 1.4                             | 4.5                              | Not A                         | Not A                                  | 90.00                                         | Not A                              | 97.431                                |
| 2005   | 202                     | Not A                                | Not A                                                            | Not A                               | 2.899                       | 69                        | 0.5                             | 4.3                              | Not A                         | Not A                                  | 91.30                                         | Not A                              | 0.444                                 |

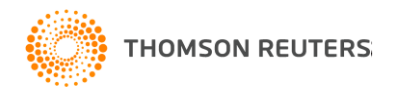

# Индекс оперативности – насколько быстро цитируются статьи из данного журнала?

| Key In | dicators                |                                      |                                                                  |                                     |                             |                           |                                 |                                  |                               |                                        |                                               |                                    |                                       |
|--------|-------------------------|--------------------------------------|------------------------------------------------------------------|-------------------------------------|-----------------------------|---------------------------|---------------------------------|----------------------------------|-------------------------------|----------------------------------------|-----------------------------------------------|------------------------------------|---------------------------------------|
| Year 🔻 | Total<br>Cites<br>Graph | Journal<br>Impact<br>Factor<br>Graph | Impact<br>Factor<br>Without<br>Journal<br>Self<br>Cites<br>Graph | 5 Year<br>Impact<br>Factor<br>Graph | Immediacy<br>Index<br>Graph | Citable<br>Items<br>Graph | Cited<br>Half-<br>Life<br>Graph | Citing<br>Half-<br>Life<br>Graph | Eigenfactor<br>Score<br>Graph | Article<br>Influence<br>Score<br>Graph | %<br>Articles<br>in Citable<br>Items<br>Graph | Normalized<br>Eigenfactor<br>Graph | Average<br>JIF<br>Percentile<br>Graph |
| 2015   | 21,343                  | 17.303                               | 16.790                                                           | 17.897                              | 3.353                       | 156                       | 4.6                             | 5.8                              | 0.08897                       | 8.309                                  | 82.69                                         | 10.11                              | 98.071                                |
| 2014   | 18,502                  | 17.565                               | 16.900                                                           | 17.608                              | 3.629                       | 167                       | 4.5                             | 5.8                              | 0.07919                       | 7.916                                  | 80.24                                         | 8.86965                            | 97.648                                |
| 2013   | 15,636                  | 16.747                               | 16.266                                                           | 17.878                              | 3.052                       | 153                       | 4.5                             | 5.5                              | 0.07864                       | 8.209                                  | 78.43                                         | 8.66819                            | 97.368                                |
| 2012   | 12,432                  | 14.619                               | 13.966                                                           | 17.551                              | 3.250                       | 148                       | 4.3                             | 5.2                              | 0.07219                       | 8.169                                  | 78.38                                         | Not A                              | 97.088                                |
| 2011   | 9,907                   | 13.668                               | 13.025                                                           | 17.770                              | 2.624                       | 133                       | 3.9                             | 5.6                              | 0.07150                       | 8.606                                  | 91.73                                         | Not A                              | 96.761                                |
| 2010   | 8,682                   | 18.207                               | 17.659                                                           | 20.130                              | 2.755                       | 106                       | 3.4                             | 5.5                              | 0.07559                       | 9.366                                  | 93.40                                         | Not A                              | 97.528                                |
| 2009   | 6,462                   | 17.350                               | 16.836                                                           | 19.021                              | 2.844                       | 90                        | 2.9                             | 5.3                              | 0.06218                       | 9.165                                  | 92.22                                         | Not A                              | 97.280                                |
| 2008   | 4,463                   | 16.107                               | 15.515                                                           | 17.974                              | 3.653                       | 98                        | 2.5                             | 4.7                              | 0.04804                       | 9.506                                  | 93.88                                         | Not A                              | 97.123                                |
| 2007   | 2,778                   | 17.148                               | 16.604                                                           | 17.161                              | 2.772                       | 79                        | 2.1                             | 4.8                              | 0.03229                       | 9.320                                  | 93.67                                         | Not A                              | 97.422                                |
| 2006   | 1,409                   | 16.710                               | 15.869                                                           | Not A…                              | 3.162                       | 80                        | 1.4                             | 4.5                              | Not A                         | Not A                                  | 90.00                                         | Not A                              | 97.431                                |
| 2005   | 202                     | Not A                                | Not A                                                            | Not A                               | 2.899                       | 69                        | 0.5                             | 4.3                              | Not A…                        | Not A                                  | 91.30                                         | Not A                              | 0.444                                 |

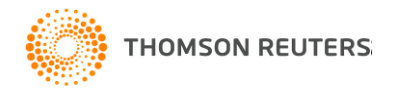

## Эйгенфактор – кто ссылается на публикации из данного журнала?

| Key In | dicators                |                                      |                                                                  |                                     |                             |                           |                                 |                                  |                              |                                        |                                               |                                    |                                       |
|--------|-------------------------|--------------------------------------|------------------------------------------------------------------|-------------------------------------|-----------------------------|---------------------------|---------------------------------|----------------------------------|------------------------------|----------------------------------------|-----------------------------------------------|------------------------------------|---------------------------------------|
| Year 🗸 | Total<br>Cites<br>Graph | Journal<br>Impact<br>Factor<br>Graph | Impact<br>Factor<br>Without<br>Journal<br>Self<br>Cites<br>Graph | 5 Year<br>Impact<br>Factor<br>Graph | Immediacy<br>Index<br>Graph | Citable<br>Items<br>Graph | Cited<br>Half-<br>Life<br>Graph | Citing<br>Half-<br>Life<br>Graph | Eigenfacto<br>Score<br>Graph | Article<br>Influence<br>Score<br>Graph | %<br>Articles<br>in Citable<br>Items<br>Graph | Normalizec<br>Eigenfactor<br>Graph | Average<br>JIF<br>Percentile<br>Graph |
| 2015   | 21,343                  | 17.303                               | 16.790                                                           | 17.897                              | 3.353                       | 156                       | 4.6                             | 5.8                              | 0.08897                      | 8.309                                  | 82.69                                         | 10.11                              | 98.071                                |
| 2014   | 18,502                  | 17.565                               | 16.900                                                           | 17.608                              | 3.629                       | 167                       | 4.5                             | 5.8                              | 0.07919                      | 7.916                                  | 80.24                                         | 8.86965                            | 97.648                                |
| 2013   | 15,636                  | 16.747                               | 16.266                                                           | 17.878                              | 3.052                       | 153                       | 4.5                             | 5.5                              | 0.07864                      | 8.209                                  | 78.43                                         | 8.66819                            | 97.368                                |
| 2012   | 12,432                  | 14.619                               | 13.966                                                           | 17.551                              | 3.250                       | 148                       | 4.3                             | 5.2                              | 0.07219                      | 8.169                                  | 78.38                                         | Not A                              | 97.088                                |
| 2011   | 9,907                   | 13.668                               | 13.025                                                           | 17.770                              | 2.624                       | 133                       | 3.9                             | 5.6                              | 0.07150                      | 8.606                                  | 91.73                                         | Not A                              | 96.761                                |
| 2010   | 8,682                   | 18.207                               | 17.659                                                           | 20.130                              | 2.755                       | 106                       | 3.4                             | 5.5                              | 0.07559                      | 9.366                                  | 93.40                                         | Not A                              | 97.528                                |
| 2009   | 6,462                   | 17.350                               | 16.836                                                           | 19.021                              | 2.844                       | 90                        | 2.9                             | 5.3                              | 0.06218                      | 9.165                                  | 92.22                                         | Not A                              | 97.280                                |
| 2008   | 4,463                   | 16.107                               | 15.515                                                           | 17.974                              | 3.653                       | 98                        | 2.5                             | 4.7                              | 0.04804                      | 9.506                                  | 93.88                                         | Not A                              | 97.123                                |
| 2007   | 2,778                   | 17.148                               | 16.604                                                           | 17.161                              | 2.772                       | 79                        | 2.1                             | 4.8                              | 0.03229                      | 9.320                                  | 93.67                                         | Not A                              | 97.422                                |
| 2006   | 1,409                   | 16.710                               | 15.869                                                           | Not A                               | 3.162                       | 80                        | 1.4                             | 4.5                              | Not A…                       | Not A                                  | 90.00                                         | Not A                              | 97.431                                |
| 2005   | 202                     | Not A                                | Not A                                                            | Not A                               | 2.899                       | 69                        | 0.5                             | 4.3                              | Not A…                       | Not A                                  | 91.30                                         | Not A                              | 0.444                                 |

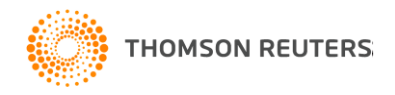

## Как этот журнал сопоставим с другими журналами?

| JCR Im | pact Factor  |             |                |              |          |                | <i>i</i> |
|--------|--------------|-------------|----------------|--------------|----------|----------------|----------|
| ICP    | BIOCHEMISTRY | & MOLECULAR | BIOLOGY        | CELL BIOLOGY |          |                |          |
| Year - | Rank         | Quartile    | JIF Percentile | Rank         | Quartile | JIF Percentile |          |
| 2015   | 4/289        | Q1          | 98.789         | 10/187       | Q1       | 94.920         |          |
| 2014   | 6/290        | Q1          | 98.103         | 11/184       | Q1       | 94.293         |          |
| 2013   | 5/291        | Q1          | 98.454         | 9/185        | Q1       | 95.405         |          |
| 2012   | 4/290        | Q1          | 98.793         | 8/185        | Q1       | 95.946         |          |
| 2011   | 5/290        | Q1          | 98.448         | 8/181        | Q1       | 95.856         |          |
| 2010   | 6/286        | Q1          | 98.077         | 8/178        | Q1       | 95.787         |          |
| 2009   | 7/283        | Q1          | 97.703         | 8/162        | Q1       | 95.370         |          |
| 2008   | 7/275        | Q1          | 97.636         | 10/157       | Q1       | 93.949         |          |
| 2007   | 8/263        | Q1          | 97.148         | 10/156       | Q1       | 93.910         |          |
| 2006   | 6/262        | Q1          | 97.901         | 9/156        | Q1       | 94.551         |          |
| 2005   | 6/261        | Q1          | 97.893         | 7/153        | Q1       | 95.752         |          |
| 2004   | 4/261        | Q1          | 98.659         | 6/155        | Q1       | 96.452         |          |
| 2003   | 4/261        | Q1          | 98.659         | 8/156        | Q1       | 95.192         |          |
| 2002   | 4/266        | Q1          | 98.684         | 8/153        | Q1       | 95.098         |          |
| 2001   | 8/308        | Q1          | 97.565         | 8/147        | Q1       | 94.898         |          |
| 2000   | 5/310        | Q1          | 98.548         | 6/147        | Q1       | 96.259         | -        |

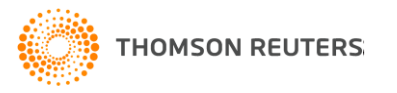

### Подбираем журнал по нужным параметрам

- Область : молекулярная биология
- Страна издания: страны СНГ
- Импакт-фактор: от 0 до 2

ИЛИ

• Квартиль: Q3, Q4

| Compare Selected Journals Add Jou |   | d Journals to New or E | xisting List    | Customize Indicators |                               |                                              |
|-----------------------------------|---|------------------------|-----------------|----------------------|-------------------------------|----------------------------------------------|
| Select<br>All                     |   | Full Journal Ti        | tle ISSN        | Total Cites          | Journal<br>Impact<br>Factor ▼ | Impact Factor<br>without Journal Se<br>Cites |
|                                   | 1 | Acta Naturae           | 2075-82         | 420                  | 1.770                         | 1.6                                          |
|                                   | 2 | BIOLOGICHESKIE MI      | EMBRANY 0233-47 | 55 88                | 0.081                         | 0.0                                          |

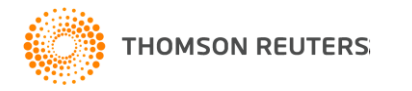

# Данные из Journal Citation Reports интегрированы в Web of Science

| Сортиров   | ать по: Количество                              | цитирований от г     | иаксимального к минима  | льному 🗸           |                  | Страница 1 из 1196 🕨                                                                                                    |
|------------|-------------------------------------------------|----------------------|-------------------------|--------------------|------------------|----------------------------------------------------------------------------------------------------|
| 🔲 Выбрат   | CELL AND TISSU                                  | IE RESEARCH          |                         | 8                  | леченных публ    | икаций                                                                                                    |
| <b>1</b> . | Impact Factor<br><b>2.948 3.4</b><br>2015 5 лет | 22                   |                         |                    | Функция<br>ЭW OF | Анализ результатов<br>"Отчет по цитированию" недоступна. [?]<br>Количество цитирований:<br>1,056<br>(из Web of Science Core |
|            | Категория JCR®                                  | Ранг в категории     | Квартиль в категории    |                    |                  | Collection)                                                                                                    |
|            | CELL BIOLOGY                                    | 99 из 187            | Q3                      |                    |                  | Показатель использования 🛩                                                                                                  |
| 2.         | Данные из редакци                               | ии 2015 Journal Cita | tion Reports®           |                    |                  | Количество цитирований: 886<br>(из Web of Science Core                                                                      |
|            | Издатель<br>SPRINGER VERLA                      | G, 175 FIFTH AVE,    | NEW YORK, NY 10010      |                    | 2004             | Collection)                                                                                                    |
|            | ISSN: 0302-766X                                 |                      |                         |                    |                  | Показатель использования 💙                                                                                                  |
| 3.         | Область поиска<br>Cell Biology                  |                      |                         | Закрыть окно       | CIN<br>SPINAL-   | Количество цитирований: 740<br>(из Web of Science Core<br>Collection)                                                       |
| ζ          | GELL AND TISSUE RE                              | SEAKCH IOM: 192      | 2 Выпуск: 3 Стр.: 423-4 | Опуоликовано: 1978 | 1                | Показатель использования 🛩                                                                                                  |

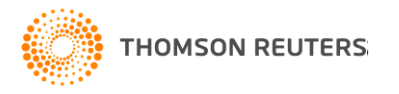

### Как подобрать журнал для публикации?

#### Способ 3: EndNote Match

| ENDNOTE <sup>™</sup>                                              | oasic                        |                                            |                                                          |                  |                      |
|-------------------------------------------------------------------|------------------------------|--------------------------------------------|----------------------------------------------------------|------------------|----------------------|
| My References Collect                                             | 8 Journal Matche             | s                                          |                                                          |                  |                      |
|                                                                   | < Edit Manuscript Da         | ata Expand All   Colla                     | pse All                                                  |                  |                      |
| Find the Best Fit Jour                                            | Match Score <b></b>          | JCR Impact Factor<br>Current Year   5 Year | Journal                                                  |                  | Similar Articles     |
| Enter your Manuscri                                               | •                            | <b>2.948 3.422</b><br>2015 5 Year          | CELL AND TISSUE RESE/                                    | ARCH             | 1                    |
| *Title:                                                           | Top Keyword Rankir           | ngs 🕜                                      | JCR Category                                             | Rank in Category | Quartile in Category |
| Function and interactio                                           | cell                         |                                            | CELL BIOLOGY                                             | 99/187           | Q3                   |
| *Abstract:<br>binding proteins in yea<br>integgrins to intracellu | extracellular matrix<br>beta |                                            |                                                          |                  |                      |
| with integrins and may<br>*required                               | signaling<br>differentiation |                                            | Publisher:<br>233 SPRING ST, NEW YORK<br>ISSN: 0302-766X | c, NY 10013      |                      |
| References:                                                       | integrins                    |                                            | eISSN: 1432-0878                                         |                  |                      |
| -Интегрины<br>Including references allows us                      | proteins                     | i                                          |                                                          |                  |                      |
|                                                                   | •                            | <b>4.706 5.496</b><br>2015 5 Year          | JOURNAL OF CELL SCIEI                                    | NCE              | 3                    |
|                                                                   |                              | <b>4.47 4.137</b><br>2015 5 Year           | MATRIX BIOLOGY                                           |                  | 0                    |

# В итоге получаем подходящую для нашей статьи подборку журналов

| Название журнала 🥃         | Импакт-фактор 🕞 | Рейтинг 🖵 | Квартиль 📼 |
|----------------------------|-----------------|-----------|------------|
| Cell Biology International | 1.6             | 156       | Q4         |
| Cytotheraphy               | 3.6             | 79        | Q2         |
| Science Signaling          | 7.3             | 29        | Q1         |
| Biologicheskie Membrany    | 0.08            | 187       | Q4         |
| Cell and Tissue Research   | 2.9             | 99        | Q3         |
| Journal of Cell Biology    | 8.7             | 22        | Q1         |
| Cellular Oncology          | 3.5             | 82        | Q2         |
| FASEB Journal              | 5.2             | 39        | Q1         |
| Tissue and Cell            | 1.2             | 168       | Q4         |

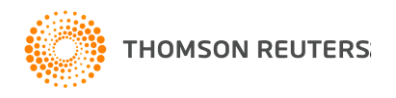

### Переходим на сайт выбранного журнала

| Deringer          | for Research & Development | » Sign up / Log in | English 🔻 | Corporate edition 🔻 |
|-------------------|----------------------------|--------------------|-----------|---------------------|
| Search            | Q #                        |                    |           |                     |
| Home · Contact Us |                            |                    |           |                     |

#### Cell and Tissue Research

ISSN: 0302-766X (Print) 1432-0878 (Online)

() » Browse Volumes & Issues

This journal was previously published under other titles (view Journal History)

#### Description

Cell and Tissue Research presents regular articles and reviews in the areas of molecular, cell, and supracellular biology. In particular, the journal provides a forum for publishing data that analyze the supracellular, integrative actions of gene products and their impact on the formation of tissue structure and function. Articles emphasize structure-function relationships as revealed by recombinant molecular technologies. Ar ... show all

#### Browse Volumes & Issues

#### Latest Articles

Editorial

Andreas Oksche In honour of his ninetieth birthday Klaus Unsicker (July 2016)

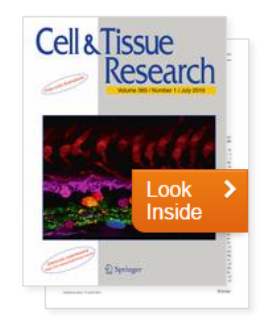

Search within this journal

Q

| Impact Factor | Available    |
|---------------|--------------|
| 2.948         | 1924 - 2016  |
| Volumes       | Issues       |
| 365           | 1,344        |
| Articles      | Open Access  |
| 17,867        | 180 Articles |
|               |              |

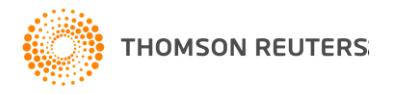

#### Находим инструкции для авторов

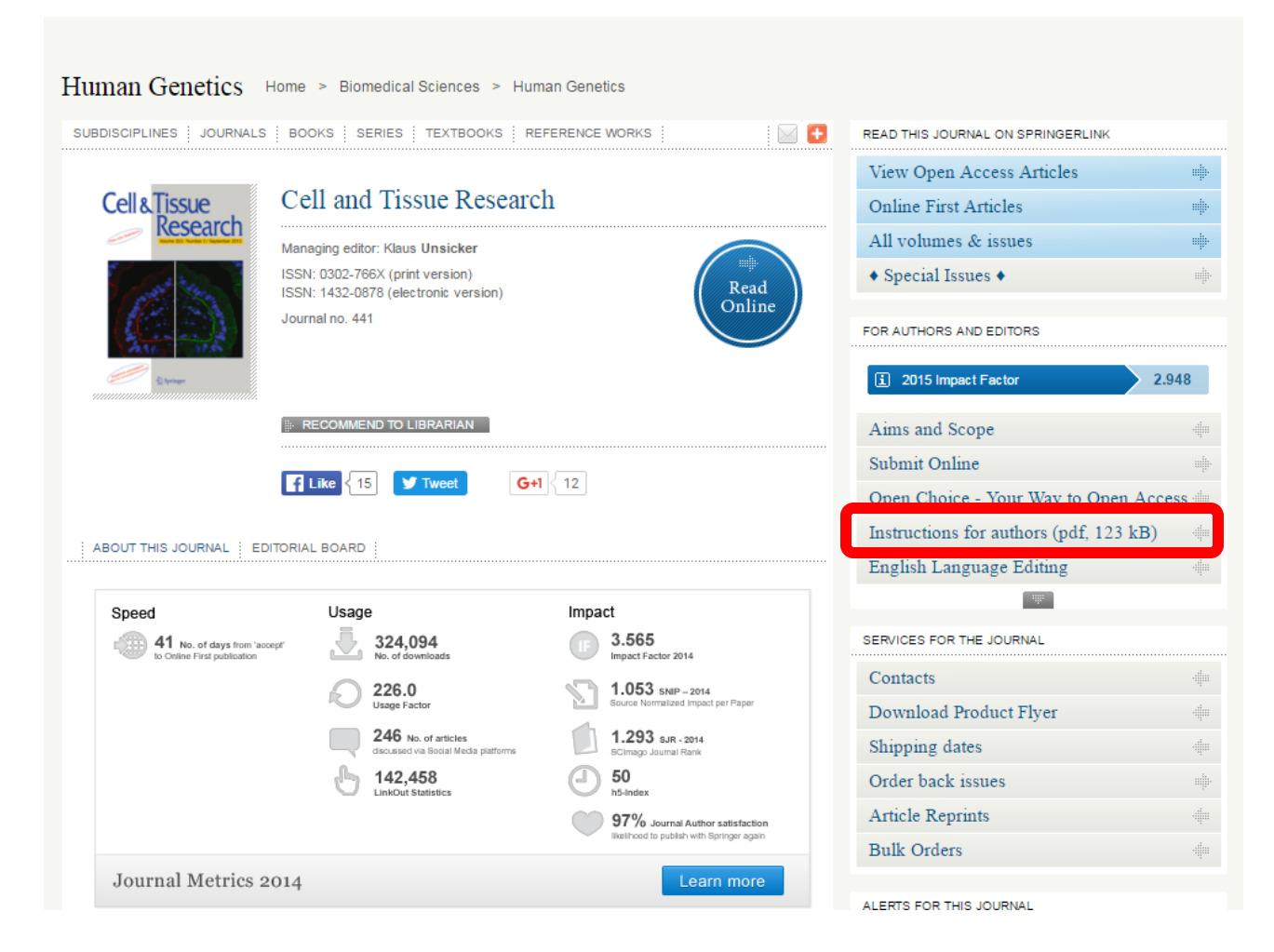

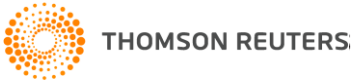

### Требования по оформлению ссылок

Please use the following style:

Article published in a journal

Subramaniam S, Strelau J, Unsicker K (2003) Growth differentiation factor-15 prevents low potassium-induced cell death of cerebellar granule neurons by differential regulation of Akt and ERK pathways. J Biol Chem 278:8904–8912

An entire book Furness JB, Costa M (1987) The enteric nervous system. Churchill Livingstone, Edinburgh

Article published in a book Unsicker K, Suter-Crazzolara C, Krieglstein K (1999) Neurotrophic roles of GDNF and related factors. In: Hefti F (ed) Handbook of experimental pharmacology, vol 134. Neurotrophic factors. Springer, Berlin Heidelberg New York, pp 189–224

Article published online Corley M, Kroll KL (2014) The roles and regulation of Polycomb complexes in neural development. Cell Tissue Res. doi: 10.1007/s00441-014-2011-9

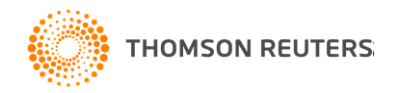

### Как оформить ссылки легко и быстро?

| ENDNOTE <sup>™</sup>                                                                                                    | basic    |                                | _                 |          |                                                                                                    |
|----------------------------------------------------------------------------------------------------|----------|--------------------------------|-------------------|----------|----------------------------------------------------------------------------------------------------|
| References Collect                                                                                                    | Organize | Format                         | Match NEW         | Options  |                                                                                                    |
| uick Search<br>Search for<br>All My References                                                                              | Ţ        | Интегрины<br>Show 25 per       | page 🔻            |          | A Page 1 of 2 Go >>                                                                                                    |
| Search                                                                                                    |          |                                | Page Add to group | <br>Vear | Copy To Quick List Delete Remove from Group     Sort by: First Author A to Z      Title                                                                                                    |
| y References (644)<br>[Unfiled] (0)<br>Quick List (0)<br>ash (38) Empty                                                     |          | <ul> <li>Albelda, S</li> </ul> | 5. M.             | 1990     | INTEGRINS AND OTHER CELL-ADHESION MOLECULES<br>Faseb Journal<br>Added to Library: 05 Jul 2016 Last Updated: 05 Jul 2016<br>View in Web of Science™+ Source Record, Related Records, Times Cited: 1718                                                                             |
| Bibliometrics (22)<br>Cardiac surgery (35)<br>Catalysts (10)<br>Central Asia (11)                                           |          | Arosarena                      | a, O. A.          | 2016     | Osteoactivin Promotes Migration of Oral Squamous Cell Carcinomas<br>Journal of Cellular Physiology<br>Added to Library: 05 Jul 2016 Last Updated: 05 Jul 2016<br>View in Web of Science <sup>TM</sup> + Source Record, Related Records, Times Cited: 0                            |
| Green energy (43) 🕌<br>International econ (21) 🕌<br>IT (7) 🎎<br>Kazakh language (11) 🎎<br>metabolic disorder (10) 🎎         |          | Bergelson                      | , J. M.           | 1997     | Isolation of a common receptor for coxsackie B viruses and adenoviruses 2 and 5<br>Science<br>Added to Library: 05 Jul 2016 Last Updated: 05 Jul 2016<br>View in Web of Science <sup>TM</sup> Source Record, Related Records, Times Cited: 1990                                   |
| Mobile Language Learning (8)<br>Natural Parks (9)<br>Oli spill (12)<br>Open Access (3)<br>Physics (12)<br>Star energy, (65) |          | 📄 Brooks, P                    | . C.              | 1994     | INTEGRIN ALPHA(V)BETA(3) ANTAGONISTS PROMOTE TUMOR-REGRESSION BY INDUCING APOPTOSIS OF ANGIOGENIC<br>BLOOD-VESSELS<br>Cell<br>Added to Library: 05 Jul 2016 Last Updated: 05 Jul 2016<br>View in Web of Science <sup>TH</sup> + Source Record, Related Records, Times Cited: 1861 |
| Women in science fiction (12)                                                                                               |          | Brooks, P                      | . C.              | 1994     | REQUIREMENT OF VASCULAR INTEGRIN ALPHA(V)BETA(3) FOR ANGIOGENESIS<br>Science                                                                                                    |
| Бата; Chen, C. S.<br>Библ<br>Геол<br>Загря<br>Икте<br>Клим                                                                  |          |                                | 1997              |          | Geometric control of cell life and death<br>Science<br>Added to Library: 05 Jul 2016 Last Updated: 05 Jul 2016<br>View in Web of Science™→ Source Record, Related Records, Times Cited: 30                                                                                        |

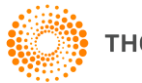

### Делимся информацией с соавторами

| 👥 Интегрины   | 30 🖉 | Managa Charing |
|---------------|------|----------------|
| Miller pullbr | 50 💽 | manage snaring |

#### Manage Sharing for 'Интегрины'

#### 3 E-mail Addresses

| E-mail Address 🕈   | Read only  | Read & Write |      |        |
|--------------------|------------|--------------|------|--------|
| colleague2@mail.ru | $\bigcirc$ | ۲            | Edit | Delete |
| colleague@mail.ru  | $\bigcirc$ | ۲            | Edit | Delete |
| student@gmail.com  | ۲          |              | Edit | Delete |
| Add More           |            |              |      |        |

Delete All

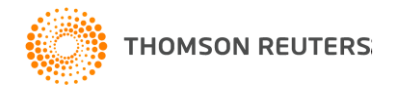

# Выбираем нужный нам стиль оформления ссылок: Cell Tissue Research

| ← | + → C 🗋 www.myendnoteweb.com/EndNoteWeb.html?func=bibliography&cat=format& |                |                     |              |                   |                  |
|---|----------------------------------------------------------------------------|----------------|---------------------|--------------|-------------------|------------------|
|   | Web of Science™                                                            | Researche      | rID                 |              |                   |                  |
|   |                                                                            |                |                     |              |                   |                  |
|   |                                                                            | $\cap TE$      | тм                  |              |                   |                  |
|   |                                                                            |                | basic               |              |                   |                  |
|   |                                                                            |                |                     |              |                   |                  |
|   | My References                                                              | Collect        | Organize            | Format       | Match NEW!        | Options          |
|   | Bibliography C                                                             | Cite While You | ı Write™ Plug-In    | Format Paper | Export References |                  |
|   |                                                                            |                |                     |              |                   |                  |
|   |                                                                            |                |                     |              |                   |                  |
|   | Bibliography                                                               | У              |                     |              |                   |                  |
|   | Refe                                                                       | ferences:      | - Интегрины         |              | •                 |                  |
|   | Bibliograph                                                                | hic style:     | Select              |              |                   | Select Favorites |
|   | E .                                                                        | formati        | Catalysis rouay     |              |                   |                  |
|   | riie                                                                       | e format.      | Catheterization Ca  | ardio        |                   |                  |
|   |                                                                            |                | CCTCVM              |              |                   |                  |
|   |                                                                            |                | Cell Calcium        |              |                   |                  |
|   |                                                                            |                | Cell Comm and Sig   | gnaling      |                   |                  |
|   |                                                                            |                | Cell Cycle          |              |                   |                  |
|   |                                                                            |                | Cell Death Diff     |              |                   |                  |
|   |                                                                            |                | Cell Metabolism     |              |                   |                  |
|   |                                                                            |                | Cell Proliferation  |              |                   |                  |
|   |                                                                            |                | Cell Research       |              |                   |                  |
|   |                                                                            |                | Cell Tissue Res     |              |                   |                  |
|   |                                                                            |                | Cell Transplantatio | on           |                   |                  |
|   |                                                                            |                | Cell                |              |                   |                  |
|   |                                                                            |                | Cells Tissues Orga  | ins          |                   |                  |
|   |                                                                            |                | Cellular Immunoio   | gy           |                   |                  |
|   |                                                                            |                | Cellular Meleo Die  | logu         |                   |                  |
|   |                                                                            |                | Cellular Piorec Bio | iogy         |                   |                  |
|   |                                                                            |                | Cellular Phys Bioc  | hem          |                   |                  |
|   |                                                                            |                | 22                  |              |                   |                  |
|   |                                                                            |                |                     |              |                   |                  |
|   |                                                                            |                |                     |              |                   |                  |
|   |                                                                            |                |                     |              |                   |                  |

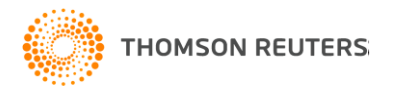

#### Список пристатейной библиографии готов!

- Albelda SM, Buck CA (1990) INTEGRINS AND OTHER CELL-ADHESION MOLECULES. Faseb Journal 4:2868-2880
- Arosarena OA, dela Cadena RA, Denny MF, Bryant E, Barr EW, Thorpe R, Safadi FF (2016) Osteoactivin Promotes Migration of Oral Squamous Cell Carcinomas. Journal of Cellular Physiology 231:1761-1770
- Bergelson JM, Cunningham JA, Droguett G, KurtJones EA, Krithivas A, Hong JS, Horwitz MS, Crowell RL, Finberg RW (1997) Isolation of a common receptor for coxsackie B viruses and adenoviruses 2 and 5. Science 275:1320-1323
- Brooks PC, Clark RAF, Cheresh DA (1994a) REQUIREMENT OF VASCULAR INTEGRIN ALPHA(V)BETA(3) FOR ANGIOGENESIS. Science 264:569-571
- Brooks PC, Montgomery AMP, Rosenfeld M, Reisfeld RA, Hu TH, Klier G, Cheresh DA (1994b) INTEGRIN ALPHA(V)BETA(3) ANTAGONISTS PROMOTE TUMOR-REGRESSION BY INDUCING APOPTOSIS OF ANGIOGENIC BLOOD-VESSELS. Cell 79:1157-1164
- Chen CS, Mrksich M, Huang S, Whitesides GM, Ingber DE (1997) Geometric control of cell life and death. Science 276:1425-1428
- Clark EA, Brugge JS (1995) INTEGRINS AND SIGNAL-TRANSDUCTION PATHWAYS-THE ROAD TAKEN, Science 268:233-239
- Gandhi S. Roth BJ (2016) A numerical solution of the mechanical bidomain model. Methods in Biomechanics and Biomedical Engineering 19:1099-1106
- Giancotti FG, Ruoslahti E (1999) Transduction Integrin signaling. Science 285:1028-1032
- Harrison A, Lin S, Pounder N, Mikuni-Takagaki Y (2016) Mode & mechanism of low intensity pulsed ultrasound (LIPUS) in fracture repair. Ultrasonics 70:45-52
- Hynes RO (1987) INTEGRINS A FAMILY OF CELL-SURFACE RECEPTORS. Cell 48:549-554
- Hynes RO (1992) INTEGRINS VERSATILITY, MODULATION, AND SIGNALING IN CELL-ADHESION Cell 69:11-25
- Hynes RO (2002) Integrins: Bidirectional, allosteric signaling machines. Cell 110:673-687
- Lawrence MB. Springer TA (1991) LEUKOCYTES ROLL ON A SELECTIN AT PHYSIOLOGICAL FLOW-RATES - DISTINCTION FROM AND PREREQUISITE FOR ADHESION THROUGH INTEGRINS, Cell 65:859-873
- Luo ZY, Wang Q, Lau WB, Lau B, Xu L, Zhao LJ, Yang HL, Feng M, Xuan Y, Yang YF, Lei LZ, Wang CL, Yi T, Zhao X, Wei YQ, Zhou ST (2016) Tumor microenvironment: The culprit for ovarian cancer metastasis? Cancer Letters 377:174-182
- Martin P (1997) Wound healing Aiming for perfect skin regeneration. Science 276:75-81
- Murakami JL, Xu BH, Franco CB, Hu XB, Galli SJ, Weissman IL, Chen CC (2016) Evidence that beta 7 Integrin Regulates Hematopoietic Stem Cell Homing and Engraftment Through Interaction with MAdCAM-1. Stem Cells and Development 25:18-26 Nielsen CT, Rasmussen NS, Heegaard NHH, Jacobsen S (2016) "Kill" the messenger: Targeting
- of cell-derived microparticles in lupus nephritis. Autoimmunity Reviews 15:719-725

- Ridley AJ, Schwartz MA, Burridge K, Firtel RA, Ginsberg MH, Borisy G, Parsons JT, Horwitz AR (2003) Cell migration: Integrating signals from front to back. Science 302:1704-1709 Ruoslahti E (1996) RGD and other recognition sequences for integrins. Annual Review of Cell and Developmental Biology 12:697-715
- Ruoslahti E, Pierschbacher MD (1987) NEW PERSPECTIVES IN CELL-ADHESION RGD AND INTEGRINS. Science 238:491-497
- Sarbassov DD, Guertin DA, Ali SM, Sabatini DM (2005) Phosphorylation and regulation of Akt/PKB by the rictor-mTOR complex. Science 307:1098-1101
- Schultz J, Milpetz F, Bork P, Ponting CP (1998) SMART, a simple modular architecture research tool: Identification of signaling domains. Proceedings of the National Academy of Sciences of the United States of America 95:5857-5864
- Shim W, Lee SY, Kim HS, Kim JH (2016) The topographical properties of silica <u>nanoparticle</u> film preserve the <u>osteoblast</u>-like cell characteristics in vitro. Applied Surface Science 376:62-68
- Teitelbaum SL (2000) Bone resorption by osteoclasts. Science 289:1504-1508
- Thao MT, Gaillard ER (2016) The glycation of fibronectin by glycolaldehyde and methylglyoxal as a model for aging in Bruch's membrane. Amino Acids 48:1631-1639
- Thiery JP, Sleeman JP (2006) Complex networks orchestrate epithelial-mesenchymal transitions. Nature Reviews Molecular Cell Biology 7:131-142
- Wang N, Butler JP, Ingber DE (1993) MECHANOTRANSDUCTION ACROSS THE CELL-SURFACE AND THROUGH THE CYTOSKELETON. Science 260:1124-1127
- Watson WH, <u>Ritzenthaler</u> JD, Roman J (2016) Lung extracellular matrix and <u>redox</u> regulation. <u>Redox</u> Biology 8:305-315
- Wendling D (2016) The gut in spondyloarthritis. Joint Bone Spine 83:401-405

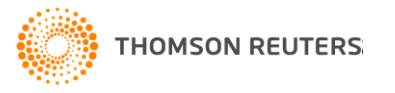

## Оформляем ссылки в тексте статьи с модулем Cite While You Write

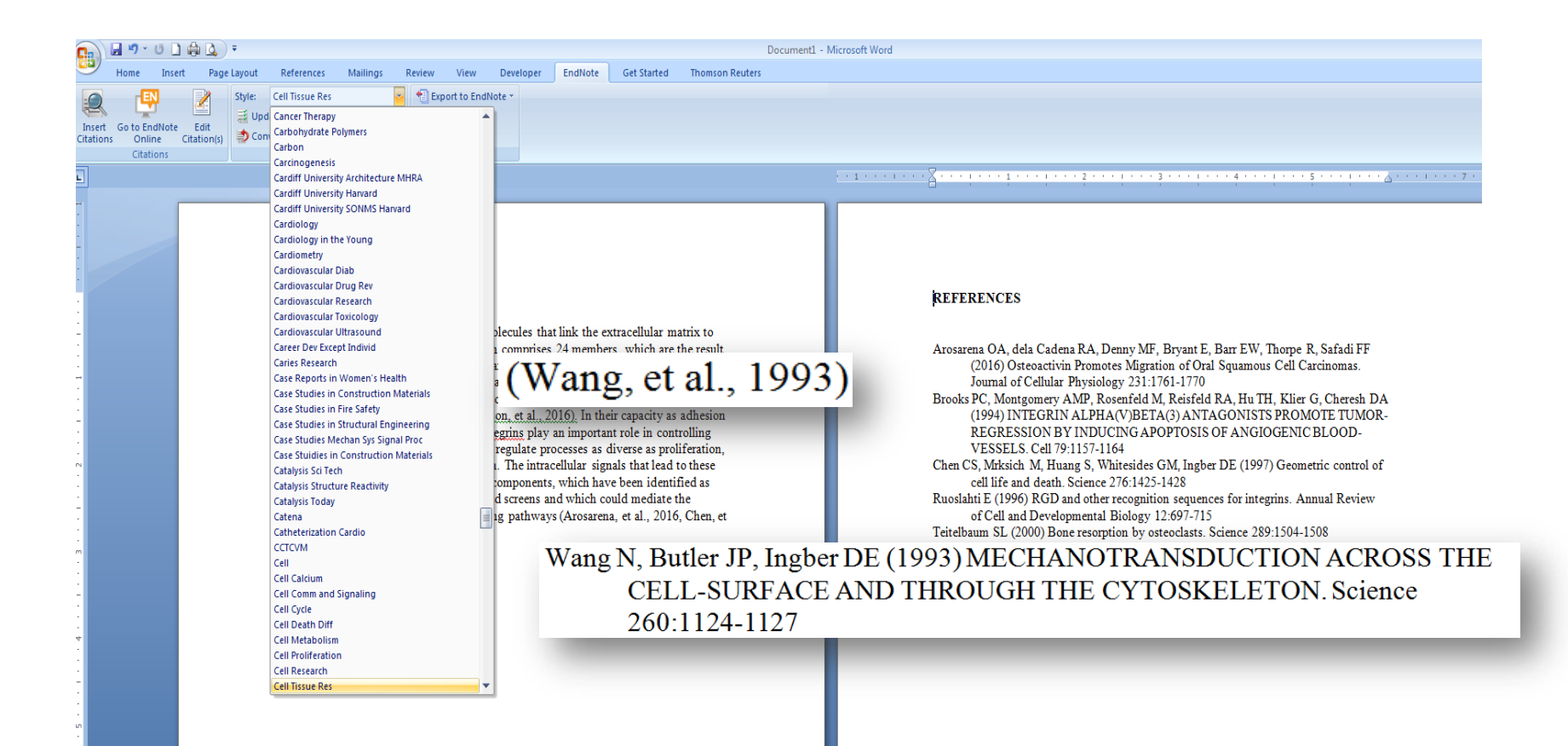

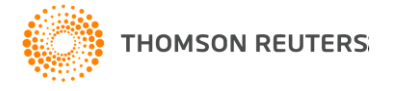

## ...в стиле оформления международного журнала или в стиле ГОСТ!

| Hanna Tarant Dana Lawart Deferencer Mailin                                                                                                    | Document                                                                                                    | ument1 - Microsoft Word                                                                                                    |
|----------------------------------------------------------------------------------------------------|----------------------------------------------------------------------------------------------------|----------------------------------------------------------------------------------------------------|
| Insert Go to EndNote Edit<br>Criations<br>Go to EndNote Edit<br>Criations<br>Criations<br>C | y There is a serie of the series of the series of the ser |                                                                                                    |
|                                                                                                    |                                                                                                    | ······································                                                                                                    |
| Function and inter<br>Integrins are heteroo<br>the cytoskeleton. Th<br>of different combin<br>splicing of mRNA c<br>of integrin suburits<br>[2-4]. In their capac<br>an important role in<br>processes as diverse<br>intracellular signals<br>components, which<br>screens and which c<br>pathways [5-7].                                                                                                    | actions of integrins<br>dimeric cell adhesion molecules that link the extracellular matrix to<br>is integrin family in man comprises 24 members, which are the result<br>ations of 1 of 18 alpha - and 1 of 8 beta - subunits [1]. Alternative<br>of some alpha - and beta - subunits and postranslational modifications<br>further increase the diversity of the integrin family<br>ity as adhesion receptors that organize the cytoskelton, integrins play<br>controlling various steps in the signaling pathways that regulate<br>as proliferation, differentiation, apoptosis, and cell migration. The<br>that lead to these effects may be transduced via cytoplasmic<br>have been identified as integrin-binding proteins in yeast two-hybrid<br>ould mediate the coupling of integrins to intracellular signaling<br><b>EndNote Styles</b><br>Name<br>Glycobiology<br>GOST - Appear ance-Order<br>GOST - Numeric<br>Gov Info Quarterly<br>Governance<br>Government Oppos<br>Grafes Arch Clin Exp Ophthalmol<br>Graphene<br>Graphical Models<br>OK Cancel<br>Showing 3811 styles from EndNote                                                                                                    | <ul> <li>Kang N, Butler J, P., Ingber D, E. MECHANOTRANSDUCTION ACROSS THE CELL SURFACE AND THROUGH THE CYTOSKELETON//Science 1993 T. 260, NS 111 C. 1124-1127.</li> <li>Shooks P, C., Montgomery A, M. P., Rosenfeld M,, Reisfeld R, A., Hu T, H., Klier G, Cheresh D, A. INTEGRIN ALPHA(V)BETA(3) ANTAGONISTS PROMOTE TUMOR REGRESSION BY INDUCING RAPOPTOSIS CO FANGIOGENIC BLOOD-VESSELS/Cell – 1994 T. 79, No 7 C. 1157-1164.</li> <li>Rosoka RJ, C. Montgomeratal Biology 1996 T. 12 C. 697-715.</li> <li>Watson W. H., Ritzenthaler J. D., Roman J. Lung extracellular matrix and redox galation // Redox Biology 2016 T. 82 - C. 305-315.</li> <li>Arosarena O. A., dela Cadena R. A., Denny M. F., Bryant E, Barr E. W., Hotpe R., Safdi F, F. Ostecacitivin Promotes Migration of Oral Squamous Cell Carcinomas // Journal of Cellular Physiology 2016 T. 231, Ne 8 C. 1761-1770.</li> <li>Chen C. S., Mrksich M, Huang S, Whiteidse G. M., Ingber D. E. Geometric control cell first and death // Science 1997 T. 276, Ne 5317 C. 1425-1428.</li> <li>Teiteibaum S. L. Boneresorption by osteoclasts // Science 2000 T. 289, Ne 5484.</li> </ul> |

### Итог: путь от текста статьи до **публикации** статьи в журнале с импакт-фактором

#### Function and interactions of integrins

Integrins are heterodimeric cell adhesion molecules that link the extracellular matrix to the cytoskeleton. The integrin family in man comprises 24 members, which are the result of different combinations of 1 of 18 alpha- and 1 of 8 beta -subunits. Alternative splicing of mRNA of some alpha- and beta -subunits and postranslational modifications of integrin subunits further increase the diversity of the integrin family. In their capacity as adhesion receptors that organize the cytoskeleton, integrins play an important role in controlling various steps in the signaling pathways that regulate processes as diverse as proliferation, differentiation, apoptosis, and cell migration. The intracellular signals that lead to these effects may be transduced via cytoplasmic components, which have been identified as integrins to intracellular signaling pathways. In this review an overview is given of the function and ligand-binding properties of integrins as well as of proteins that associate with integrins and may play a role in their signaling function.

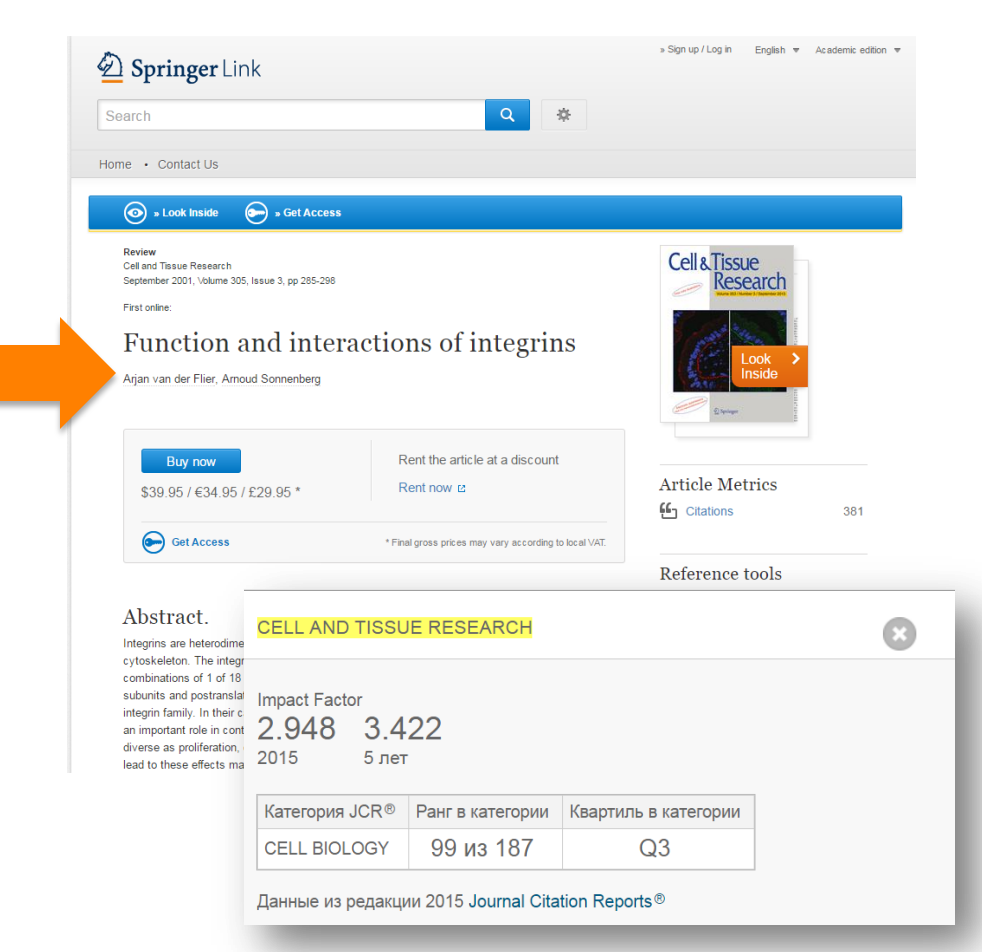

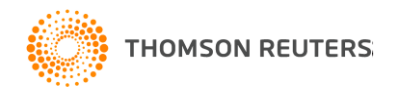

Дополнительные возможности для редакторов

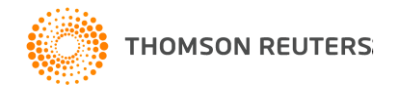

# Кто ссылается на интересующий нас журнал?

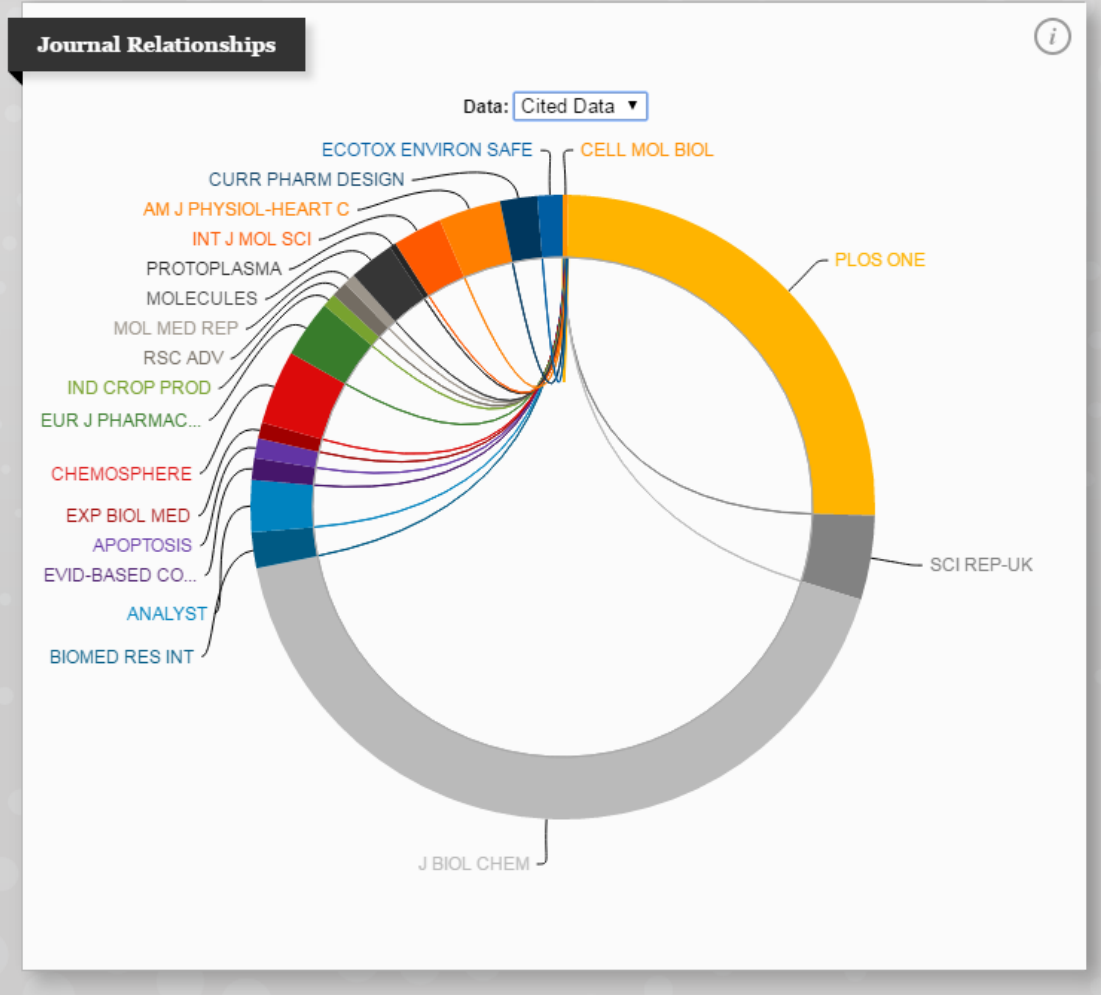

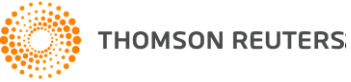

# На кого ссылаются авторы, публикующиеся в данном журнале?

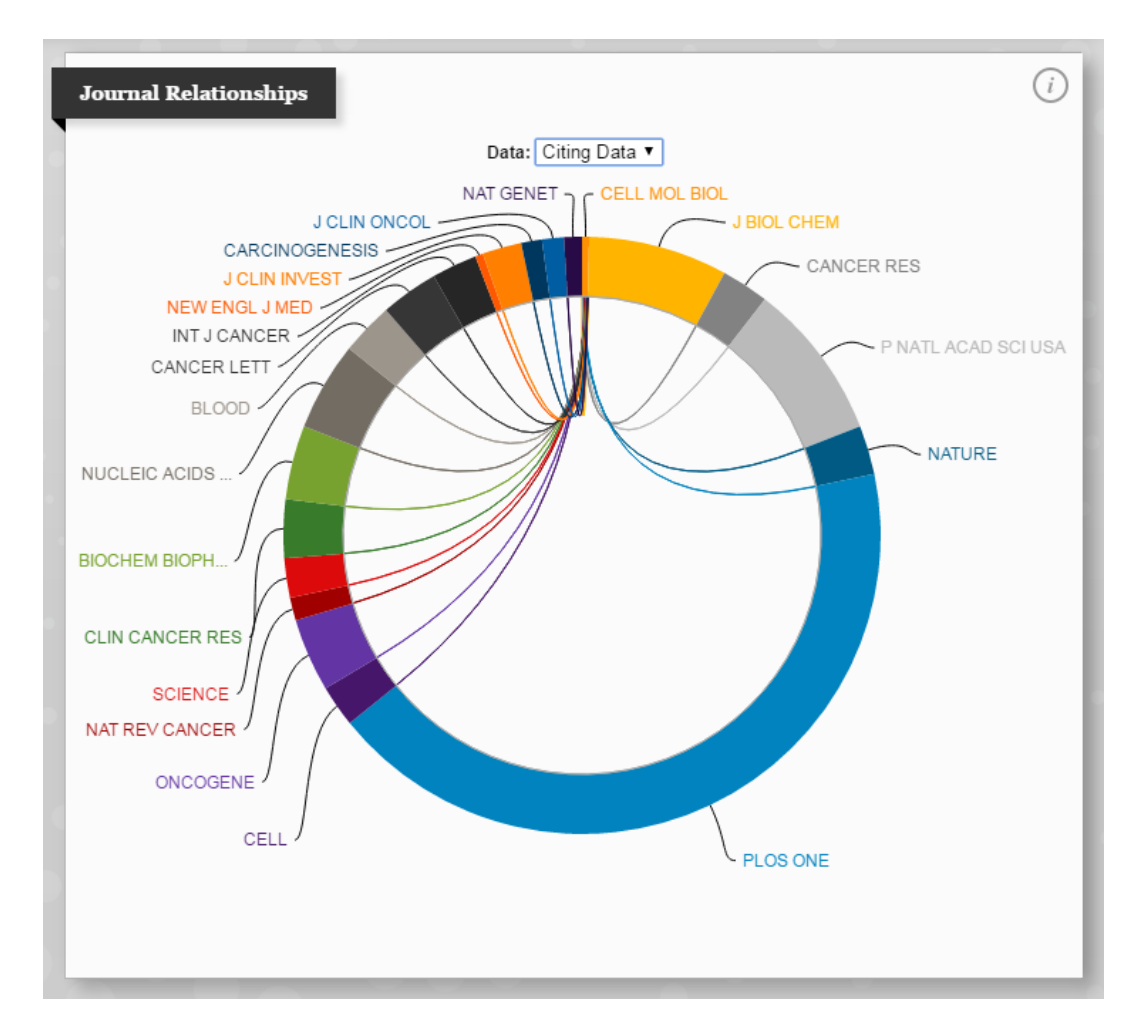

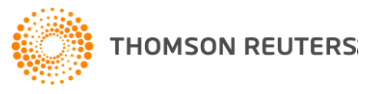

## Добавление стиля оформления ссылок в EndNote Online

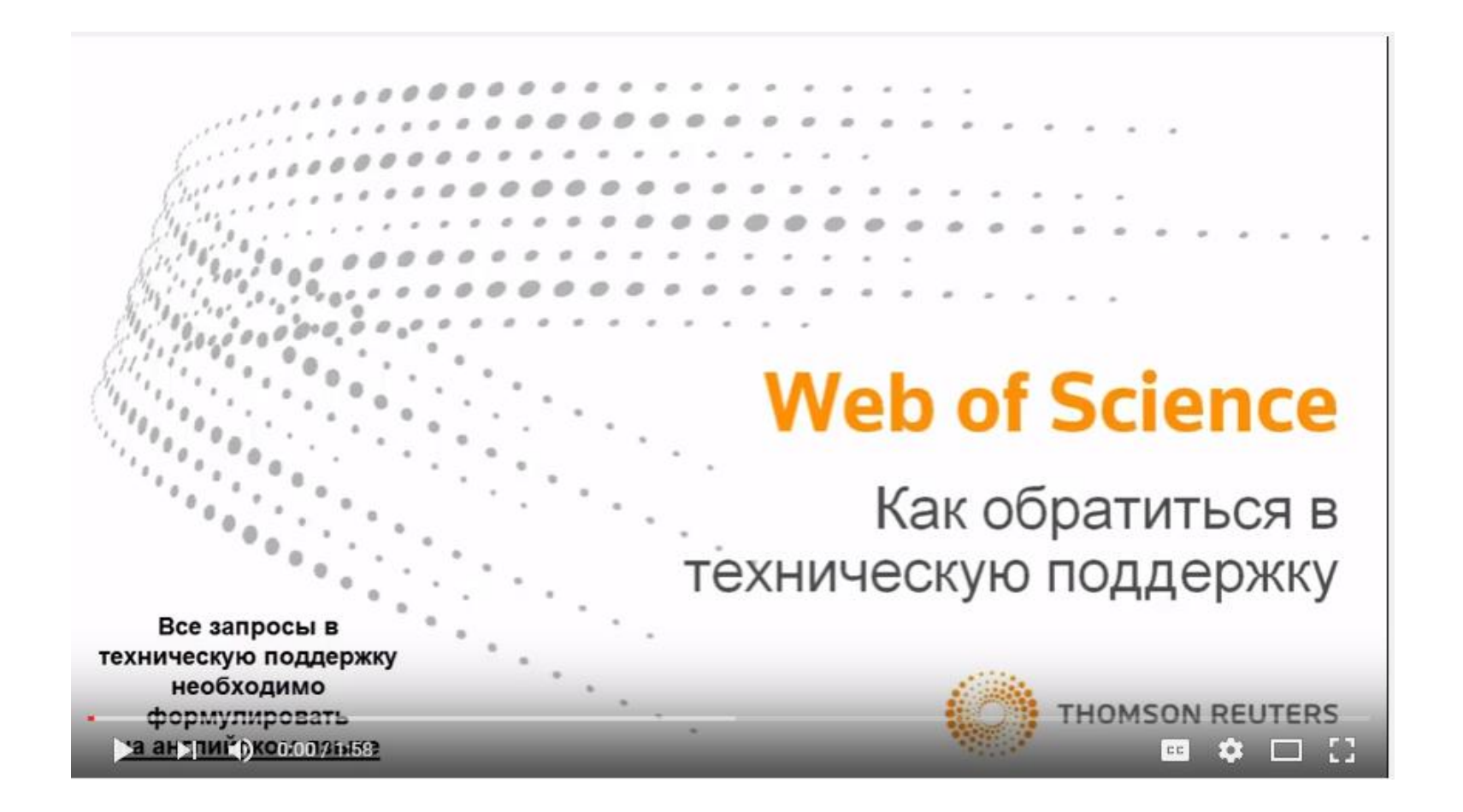

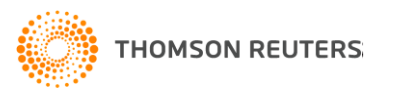

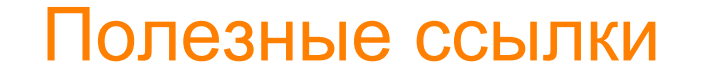

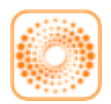

webofscience.com

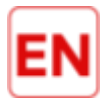

my.endnote.com

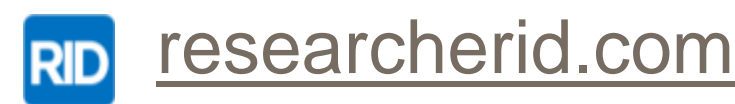

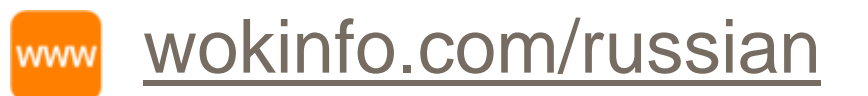

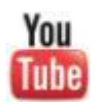

youtube.com/woktrainingsrussian

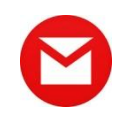

ipstrainingsrussia@thomsonreuters.com

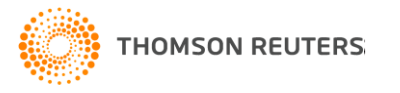

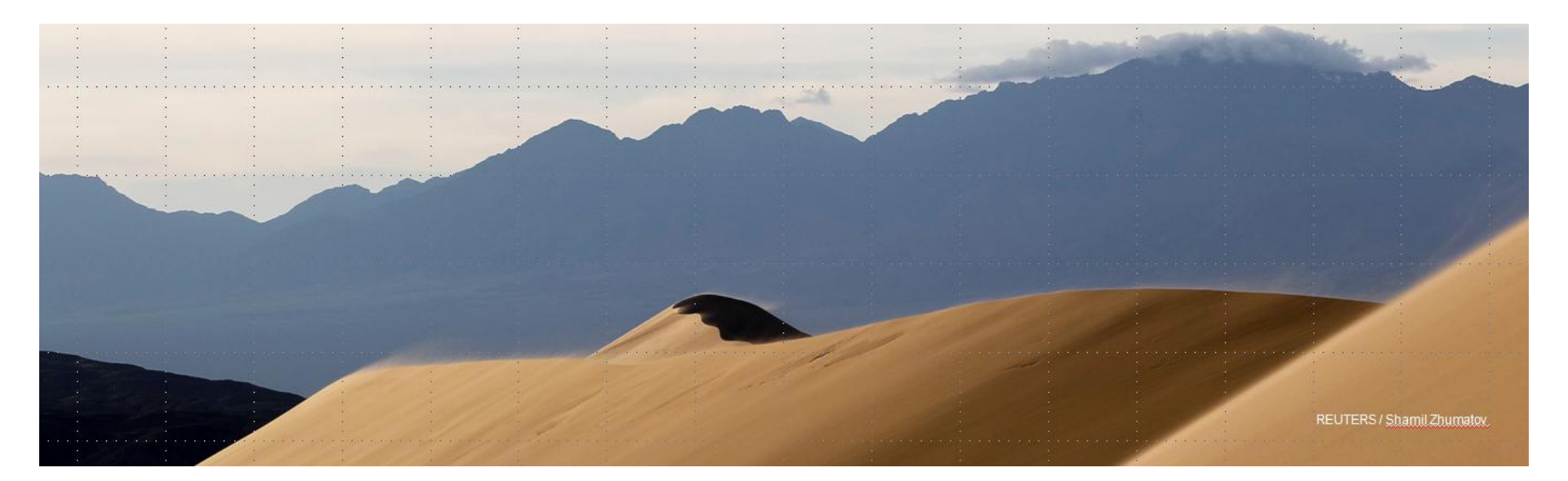

### Рақмет!

#### Дарья Бухтоярова

Специалист Thomson Reuters по обучению и образовательным программам в странах СНГ

8 июля 2016 г.

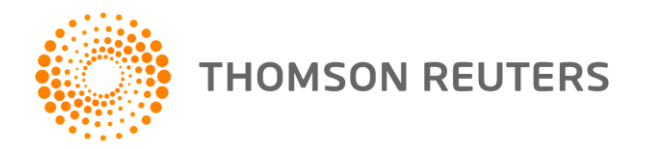